## UNIVERSIDADE ESTADUAL DE MARINGÁ PROGRAMA DE PÓS-GRADUAÇÃO EM GEOGRAFIA

## 1º Passo

Acesso o Portal do Candidato – Pós-Graduação pelo link disponível em "Iniciar Inscrição on-line" ou digite <u>http://www.npd.uem.br/webpos</u> em seu navegador de Internet.

Seleção "Inscrição" referente ao Curso pretendido – neste caso "Geografia"

| 🗐 🎯 www.npc | d.uem.br/webpos/                                                     | ⊽ C'      | Q Pesquisar ☆ 🖻 🔸                    | 1 |
|-------------|----------------------------------------------------------------------|-----------|--------------------------------------|---|
|             | Mestrado e Doutorado em Ciências Farmacêuticas                       | Inscrição | Visitar o site para mais informações |   |
|             | Mestrado e Doutorado em Ecologia de Ambientes Aquáticos Continentais | Inscrição | Visitar o site para mais informações |   |
|             | Mestrado e Doutorado em Educação                                     | Inscrição | Visitar o site para mais informações |   |
|             | <ul> <li>Mestrado e Doutorado em Educação Física</li> </ul>          | Inscrição | Visitar o site para mais informações |   |
|             | Mestrado e Doutorado em Educação para a Ciência e a Matemática       | Inscrição | Visitar o site para mais informações |   |
|             | Mestrado e Doutorado em Enfermagem                                   | Inscrição | Visitar o site para mais informações |   |
|             | Mestrado e Doutorado em Engenharia Química                           | Inscrição | Visitar o site para mais informações |   |
|             | Mestrado e Doutorado em Física                                       | Inscrição | Visitar o site para mais informações |   |
|             | Mestrado e Doutorado em Genética e Melhoramento                      | Inscrição | Visitar o site para mais informações |   |
|             | Mestrado e Doutorado em Geografia                                    | Inscrição | Visitar o site para mais informações |   |
|             | Mestrado e Doutorado em História                                     | Inscrição | Visitar o site para mais informações |   |
|             | Mestrado e Doutorado em Letras                                       | Inscrição | Visitar o site para mais informações |   |
|             | Mestrado e Doutorado em Matemática                                   | Inscrição | Visitar o site para mais informações |   |
|             | Mestrado e Doutorado em Odontologia Integrada                        | Inscrição | Visitar o site para mais informações |   |
|             | Mestrado e Doutorado em Psicologia                                   | Inscrição | Visitar o site para mais informações |   |
|             | Mestrado e Doutorado em Química                                      | Inscrição | Visitar o site para mais informações |   |
|             | Mestrado e Doutorado em Zootecnia                                    | Inscrição | Visitar o site para mais informações |   |
|             | Mestrado em Agroecología                                             | Inscrição | Visitar o site para mais informações |   |
|             | Mestrado em Bioenergia                                               | Inscrição | Visitar o site para mais informações |   |
|             | Mestrado em Bioestatística                                           | Inscrição | Visitar o site para mais informações |   |
|             | Mestrado em Biotecnologia Ambiental                                  | Inscrição | Visitar o site para mais informações |   |

Irá abrir esta tela, selecionar 2016 Doutorado (tanto para inscrições para Mestrado quanto para o Doutorado)

| )■⟩ @ \                                 | www.npd. <b>uem.br</b> /webpo                                                                 | s/inscricao/inicio                                  | C Q Peso                                                                        | quisar 🔂 🕻                                             | Ô     |
|-----------------------------------------|-----------------------------------------------------------------------------------------------|-----------------------------------------------------|---------------------------------------------------------------------------------|--------------------------------------------------------|-------|
| -                                       | UEM                                                                                           | Pós graduaçã<br>Portal do candidat                  | o UEM                                                                           |                                                        |       |
| ~                                       |                                                                                               |                                                     |                                                                                 |                                                        |       |
| Inscriçõ                                | es Mestrado e Dou                                                                             | utorado em Geografia                                |                                                                                 |                                                        |       |
| Inscriçõ<br>Ano                         | es Mestrado e Dou<br>Modalidade                                                               | utorado em Geografia                                | Início Inscrição                                                                | Término Insc                                           | rição |
| Inscriçõ<br>ANO                         | es Mestrado e Dou<br>Modalidade<br>Doutorado - INSCI                                          | utorado em Geografia<br>REVER                       | Início Inscrição<br>03/11/2015                                                  | Término Insc<br>30/11/2015                             | riçã  |
| Inscriçõ<br>ANO<br>2016<br>2015         | es Mestrado e Dou<br>Modalidade<br>Doutorado - INSC<br>Não Regular - INS                      | utorado em Geografia<br>REVER<br>SCREVER            | Início Inscrição<br>03/11/2015<br>08/05/2015                                    | Término Insc<br>30/11/2015<br>10/04/0154               | riçã  |
| Inscriçõ<br>ANO<br>2016<br>2015<br>2015 | es Mestrado e Dou<br>Modalidade<br>Doutorado - INSC<br>Não Regular - INS<br>Não Regular - INS | utorado em Geografia<br>REVER<br>SCREVER<br>SCREVER | Início Inscrição           03/11/2015           08/05/2015           10/12/0159 | Término Insc<br>30/11/2015<br>10/04/0154<br>17/07/2015 | rição |

2° Passo

1 -Faça download e leia atentamente o Edital para alunos não regulares 2- Clique em "Li e concordo com o exposto no edital" e depois em "Prosseguir" para iniciar o preenchimento da Ficha de inscrição online.

| 1                               |                                                        |                          |
|---------------------------------|--------------------------------------------------------|--------------------------|
|                                 | Pós graduação UEM                                      |                          |
| Unversidade Estatual de Mariqui | Portal do candidato                                    |                          |
| Início                          |                                                        |                          |
| Mestrado e Doutorad             | o em Geografia                                         |                          |
| Edital: Clique aqu              | i para baixar o edital em pdf                          |                          |
| Documentos/Informaçõ            | es complementares                                      |                          |
| Ficha                           | Programa                                               | Ações                    |
|                                 |                                                        |                          |
| Instruções                      |                                                        |                          |
|                                 |                                                        |                          |
|                                 |                                                        |                          |
|                                 |                                                        |                          |
|                                 |                                                        |                          |
|                                 |                                                        |                          |
|                                 |                                                        |                          |
| 100 C                           |                                                        |                          |
|                                 |                                                        |                          |
| Incrição                        | Acesso a candidatos                                    |                          |
| Inscrever                       | Caso já tenha feito sua inscrição ace                  | sse o menu do candidato: |
| Li e concordo com o             | Nº. Inscrição: (formato N./Ano-Sigla, ex: 01/2000-PGF) |                          |
| Prosseguir                      | Senha:                                                 |                          |
|                                 |                                                        |                          |

## 3º Passo

1 – Preencha todos os Campos da Ficha e Clique em " Continuar"

|                                 | Pós gradu<br>Portal do car | lação UEM<br>Indidato    |                               |           |
|---------------------------------|----------------------------|--------------------------|-------------------------------|-----------|
| Passo 1 - Infor                 | nacões pessoais            |                          |                               |           |
| Informações nesso               | lie                        |                          |                               |           |
| Complemento     Senha de acesso |                            |                          |                               |           |
| Nome :                          |                            |                          |                               |           |
| Cpf :                           |                            | Estado Civil : Solte     | eiro(a) 🗸                     | Sexo: M ¥ |
| Data Nascimento :               |                            | Nome Pai :               |                               |           |
| Nome Mae :                      |                            | UF Nas                   | 5C.: AC ₩                     |           |
| Cidade Nasc. :                  | Abadia dos Dourados 🗸      | Pais Naturalidade :      |                               |           |
| Rg :                            | Orgao Emissor R            | Rg : Uf Emiss            | sor Rg : AC V                 |           |
| Data Emissao Rg :               |                            |                          |                               |           |
| Titulo Eleitor :                | UF Tit Ele                 | itor : AC 🗸 Cidade Tit I | Eleitor : Abadia dos Dourados | ~         |
| Zona Tit Eleitor :              | Secao Tit Eleitor :        |                          |                               |           |
| Documento Militar :             |                            |                          |                               |           |
| Categoria Doc<br>Militar :      | Secao Doc Militar :        | Observacao :             |                               |           |
|                                 | Email :                    |                          |                               |           |
| Telefone Res :                  | Telefone                   | e Com :                  | Telefone Cel :                |           |

4º Passo

- 1 Cadastre Endereço
- 2 Cadastre Graduação
- 3 Cadastre Atuação profissional (Opcional)
  4 Ao finalizar o cadastramento das informações, clique no local

indicado para gravar as informações e ir para o "Menu do Candidato"

| Ao finalizar os cadastros abaixo, clique aqui para gravar e ir para o Menu do Candidato         Endereços         Clique aqui para Cadastrar endereços (Residencial, Comercial, Férias)         Id       Titulo         Logradouro       Numero         Graduação         Clique aqui para cadastrar a Graduação              | -     | Universidade Estad | uar de Meringa     | Pós grad<br>Portal do c | luação U<br>andidato | EM            |               |             |           |
|----------------------------------------------------------------------------------------------------|-------|--------------------|--------------------|-------------------------|----------------------|---------------|---------------|-------------|-----------|
| Clique aqui para Cadastrar endereços (Residencial, Comercial, Férias)         Id       Titulo       Logradouro       Numero       Complemento       Bairro       Ações         Graduação       Clique aqui para cadastrar a Graduação       Clique aqui para cadastrar a Graduação       Complemento       Bairro       Ações | Ende  | Ao finaliza        | r os cadas         | tros abaixo             | o, clique ac         | lui para grav | var e ir para | a o Menu do | Candidato |
| Id     Titulo     Logradouro     Numero     Complemento     Bairro     Ações       Graduação     Clique aqui para cadastrar a Graduação                                                                                                    | Clig  | ue aqui para Cada  | strar enderecos (R | esidencial. Comerc      | ial. Férias)         |               |               |             |           |
| Graduação<br>Clique aqui para cadastrar a Graduação                                                                                                    | Id    | Titulo             | Logradouro         |                         | Numero               | Complemento   |               | Bairro      | Ações     |
| Clique aqui para cadastrar a Graduação                                                                                                    | Gradu | Jação              |                    |                         |                      |               |               |             |           |
|                                                                                                    | Cliq  | ue aqui para cada  | strar a Graduação  |                         |                      |               |               |             |           |
| Id         Curso Graduacao         Modalidade         Titulo Recebido         Area Enfase         Estado         Ações                                                                                                    | Id    | Curso Graduaca     | 10                 | Modalidade              | Titulo Re            | ebido         | Area Enfase   | Estado      | Ações     |